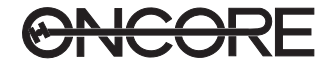

## QUICK START SYSTEM STARTUP

In the following procedure, the command name is in initial capitals and bold (**Position Hold Disable**). The typed command is all lower case and bold (**ph d <ENTER**>). Configure the receiver from a full cold start using Steps 1 through 20 of the following procedures:

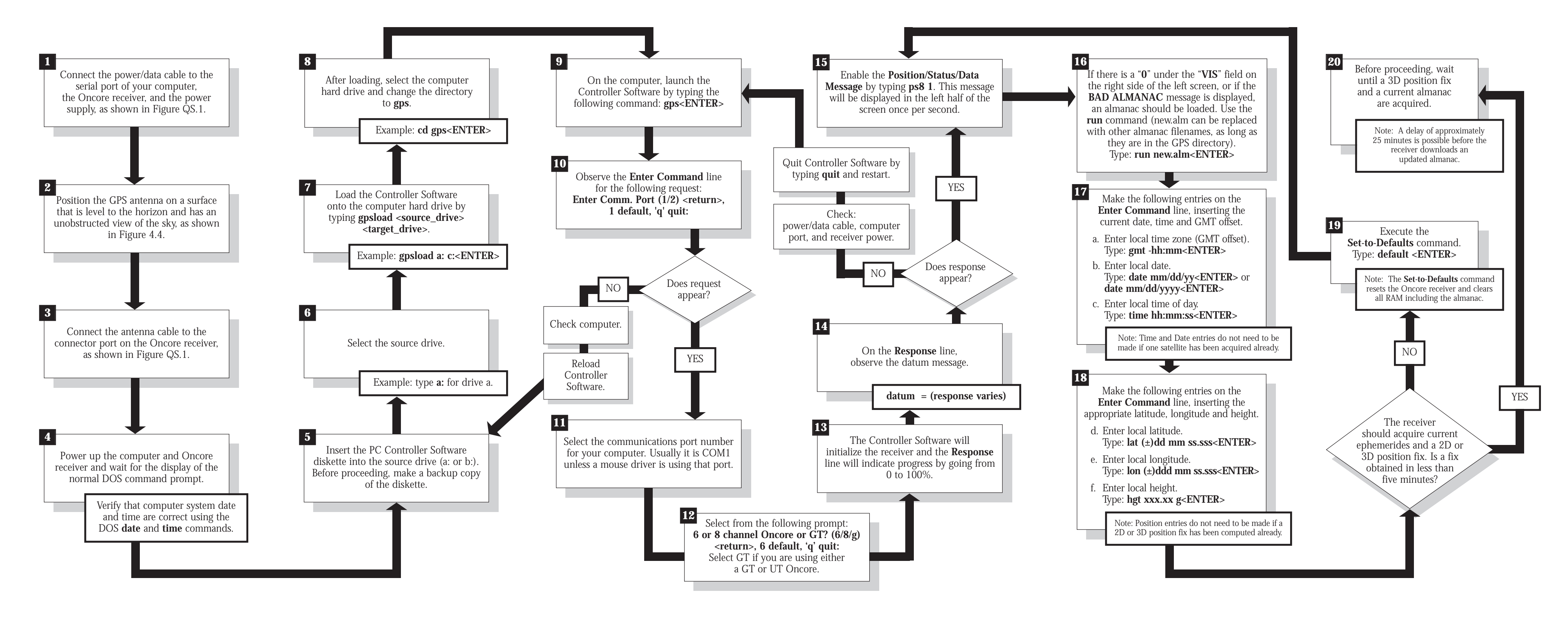

**ONCORE** 

## ONCORE **EVALUATION KIT** QUICK START

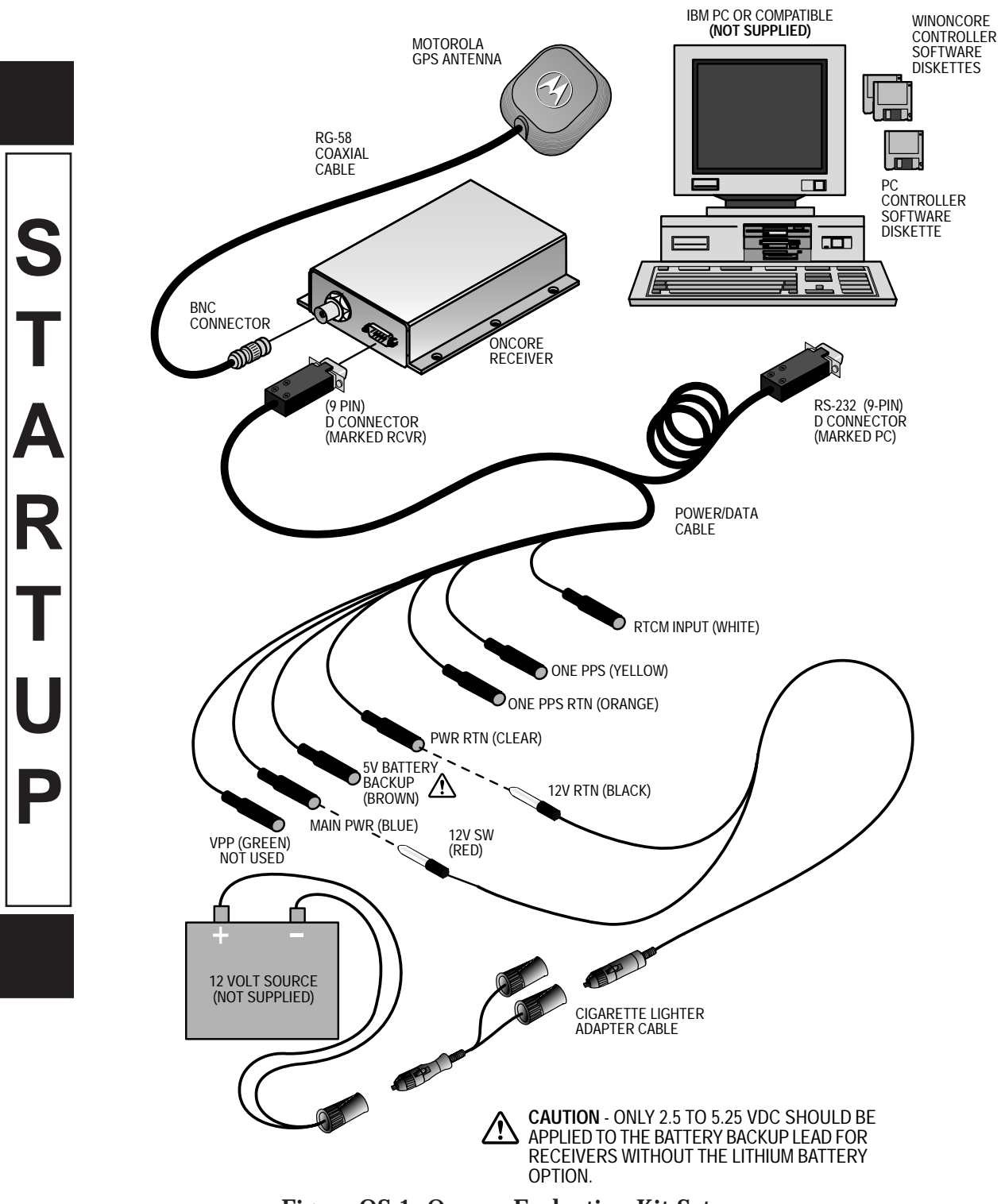

Figure QS-1 Oncore Evaluation Kit Setup

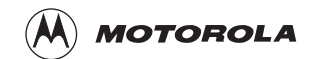

## To print this document:

Select the box that offers the "**print to size**" option.